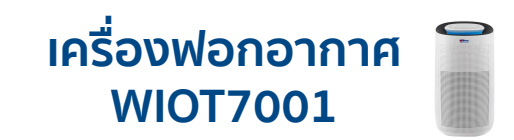

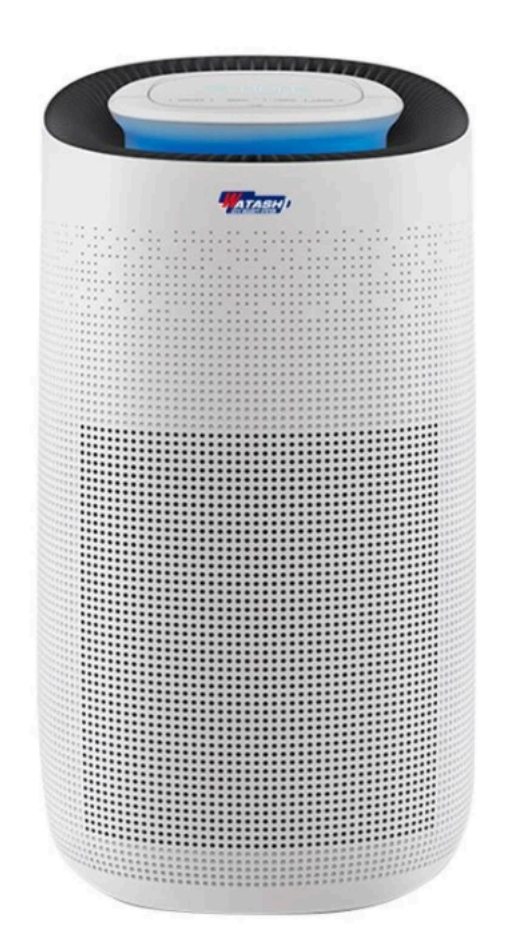

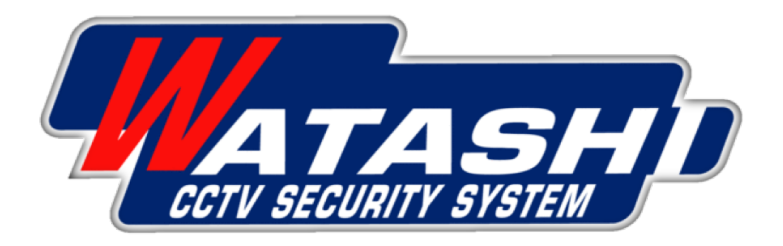

# WATASHI IOT Air Purifier WIOT7001 การเชื่อมต่อ และเมนูการใช้งาน

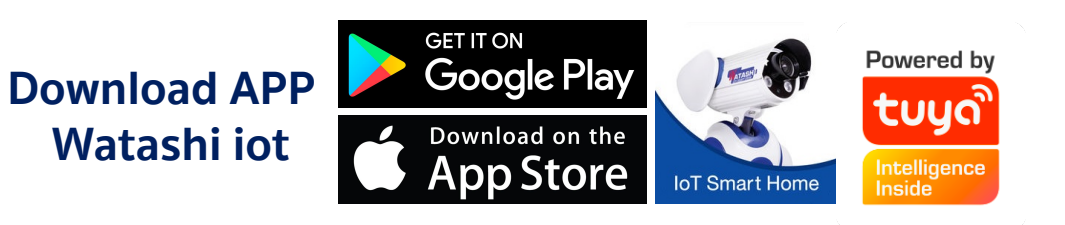

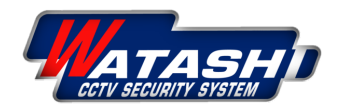

# โครงสร้างผลิตภัณฑ์

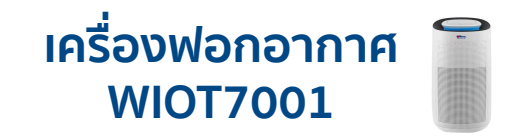

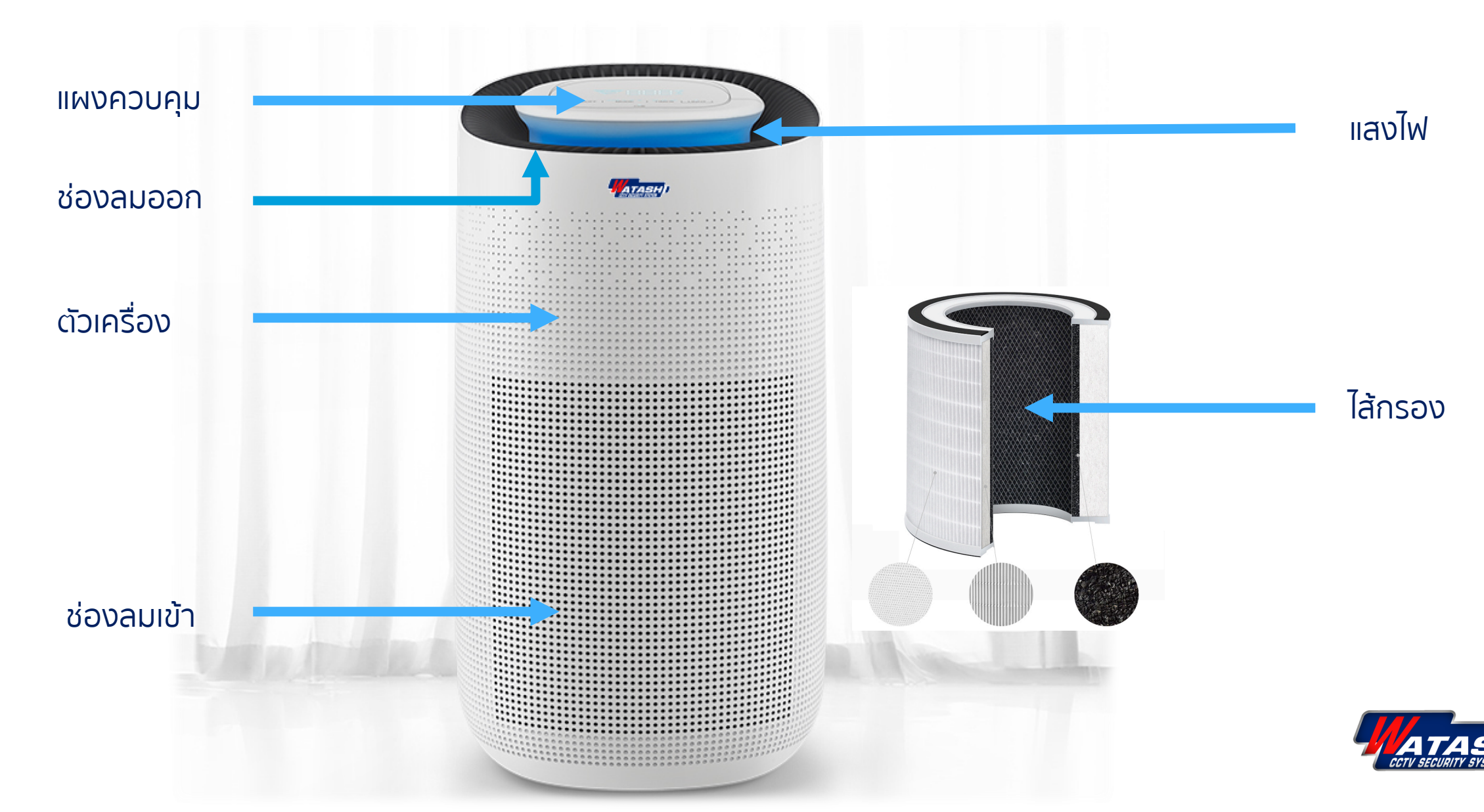

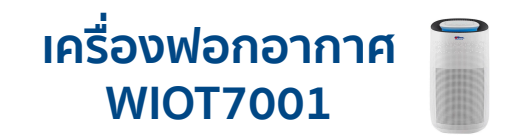

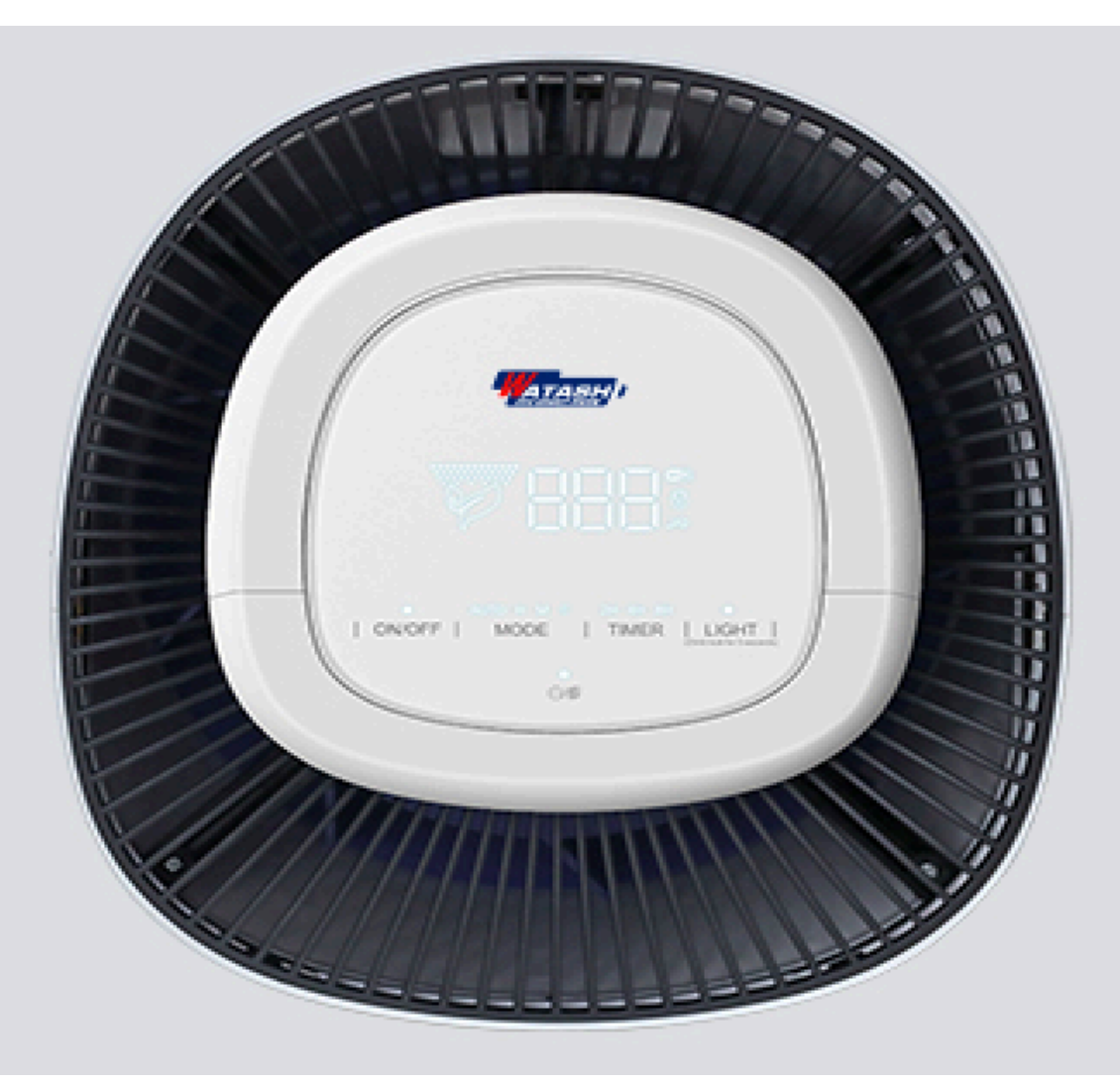

## หน้าจอแสดงผลควบคุม

หน้าจอแสดงผลดิจิตอล แบบมัลติฟังก์ชั่น สุดล้ำ

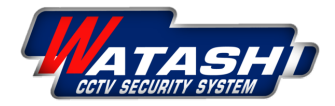

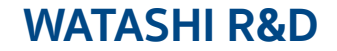

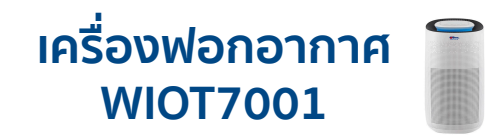

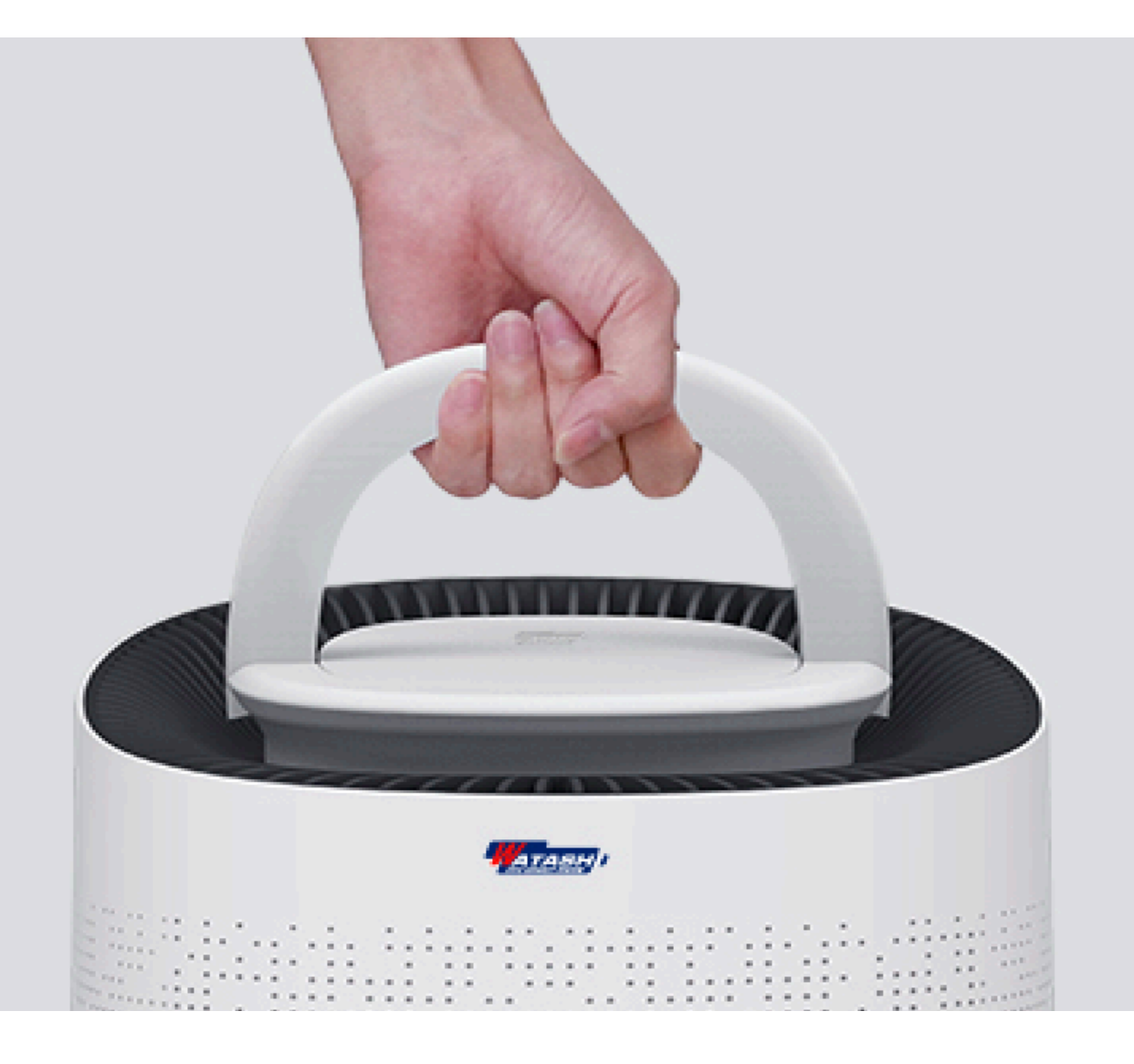

## ดีไซน์เคลื่อนย้ายสะดวก

เคลื่อนย้ายได้ง่ายมากกว่า ด้วยที่จับยกสำหรับเคลื่อนย้าย

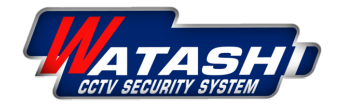

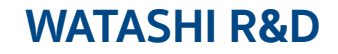

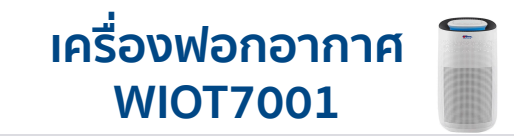

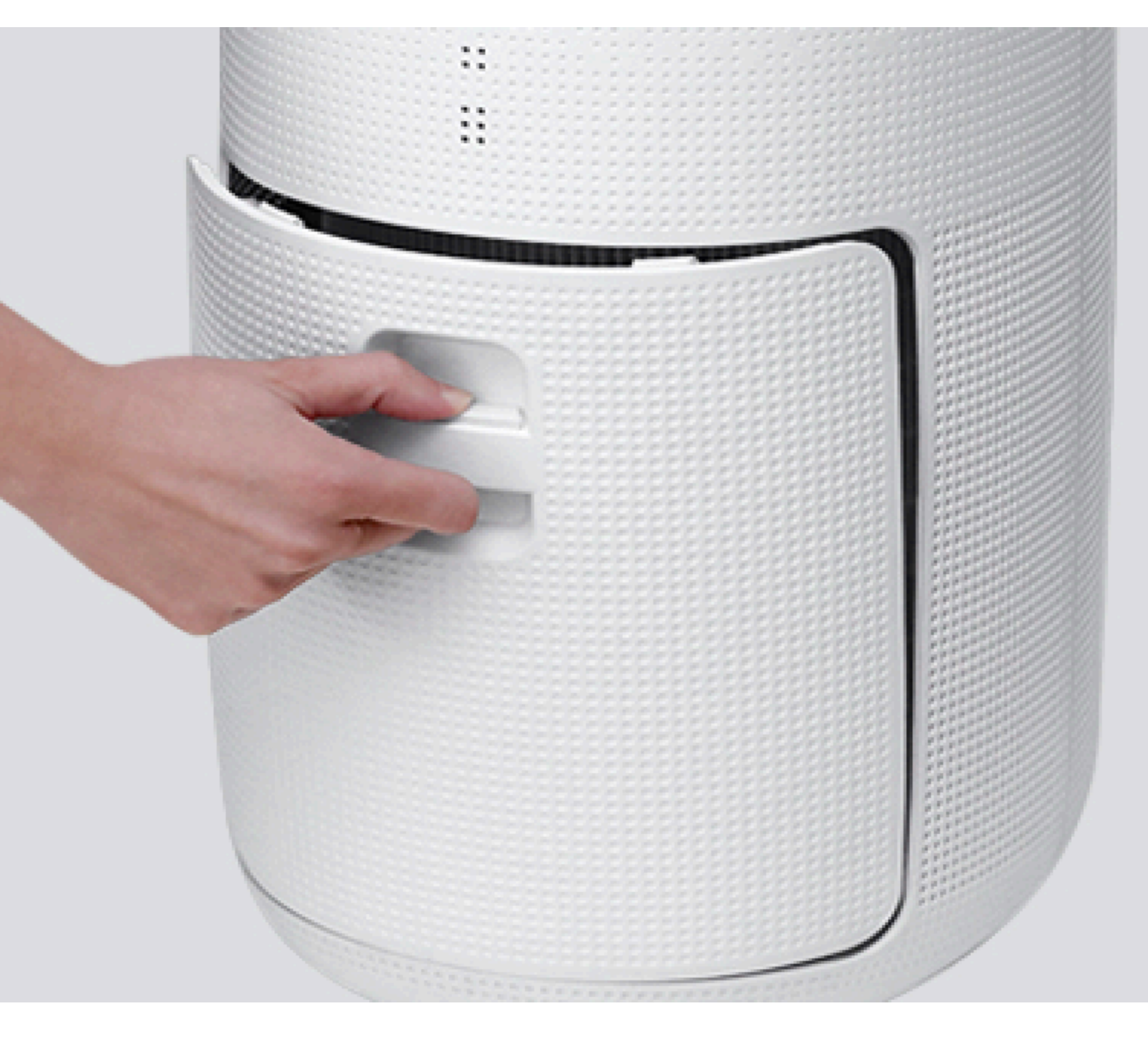

# รองรับการเปลี่ยนฟิลเตอร์

ให้คุณเปลี่ยนฟิลเตอร์ได้ด้วยตนเอง ได้ง่ายๆ แค่บีบตัวล็อคแล้วดึงออก

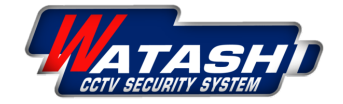

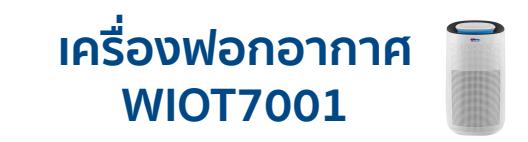

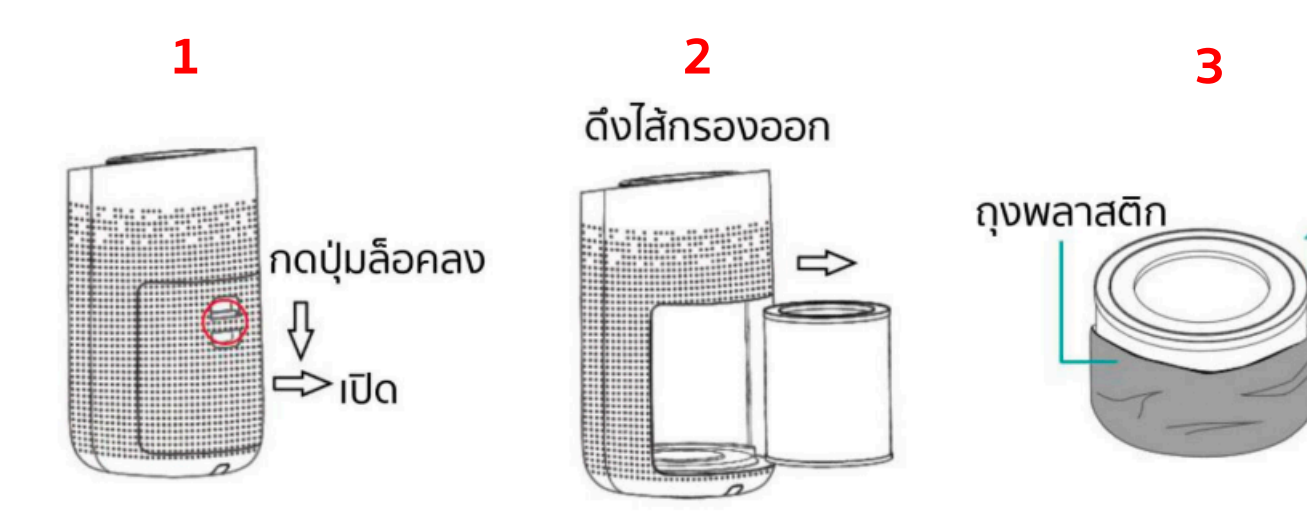

# การถอดใส่ไส้กรอง

- 1. กดปุ่มล็อคลงเพื่อนำฝาปิดไส้กรองออก
- 2. จับสายที่ยึดกับไส้กรองบนล่างทั้ง 2 ด้าน ดึงไส้กรองออกมา
- 3. แกะถุงพลาสติกที่ห่อไส้กรองออก
- 4. ใส่ไส้กรองตัวใหม่เข้าไป
- 5. ปิดฝาปิดไส้กรอง

ก่อนการเปลี่ยนไส้กรอง กรุณาถอดปลั๊กไฟให้เรียบร้อย

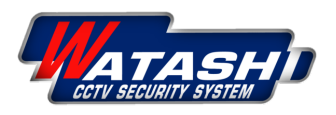

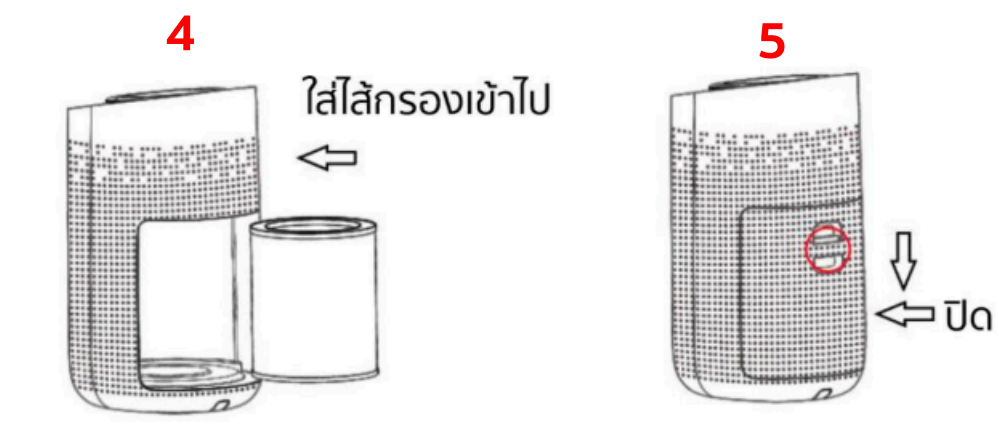

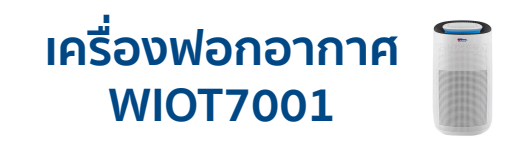

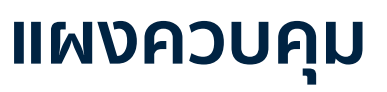

- 1. ON/OFF หมายถึง ปุ่มเปิด-ปิด
- 2. MODE หมายถึง ปุ่มปรับระดับความแรงลม
- 3. TIMER หมายถึง ปุ่มตั้งเวลา/(กดด้าง) ปุ่ม Wi-Fi
- 4. LIGHT หมายถึง ปุ่มปรับระดับแสงไฟ/(กดด้าง) ล็อคปุ่มกดปองกันจากมือเด็ก
- 5. หมายถึง ปุ่ม UV (ฆ่าเชื้อ)/ปุ่มไส้กรอง

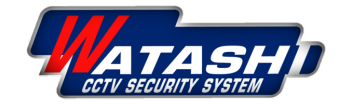

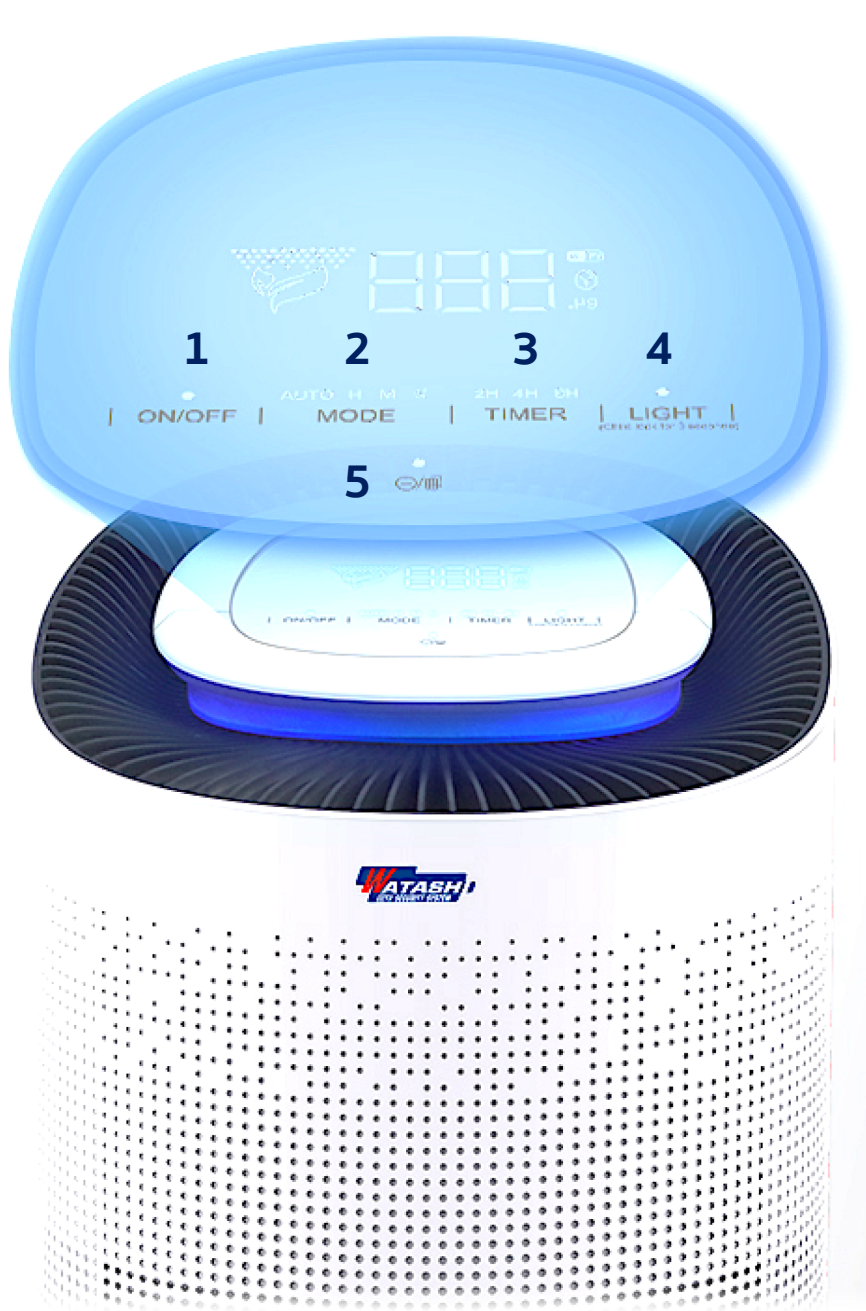

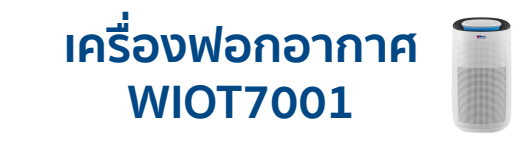

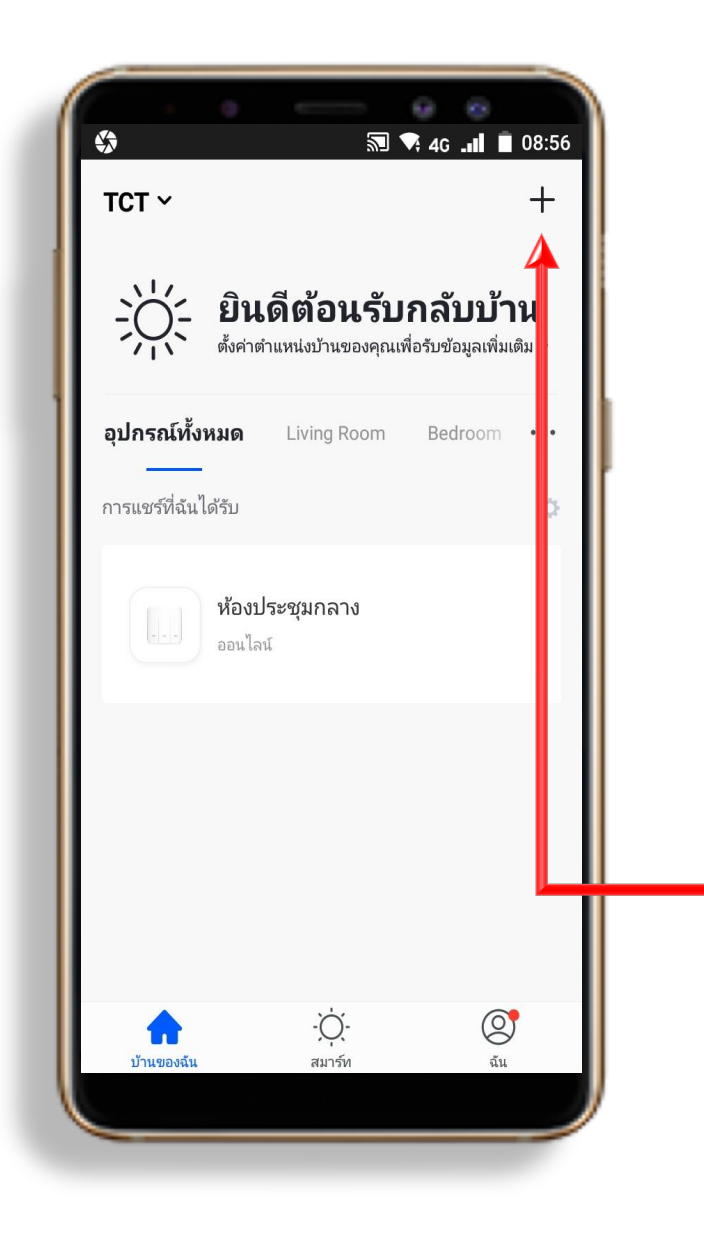

# **การเชื่อมต่อเครื่องฟอกอากาศ กับ** App "Watashi iot"

1. Download App "Watashi iot" สำหรับ Google Play หรือ iOS Store

## - 2. เปิด App แล้ว กดปุ่ม "+" ที่มุมขวา

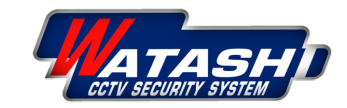

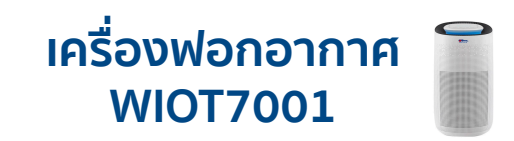

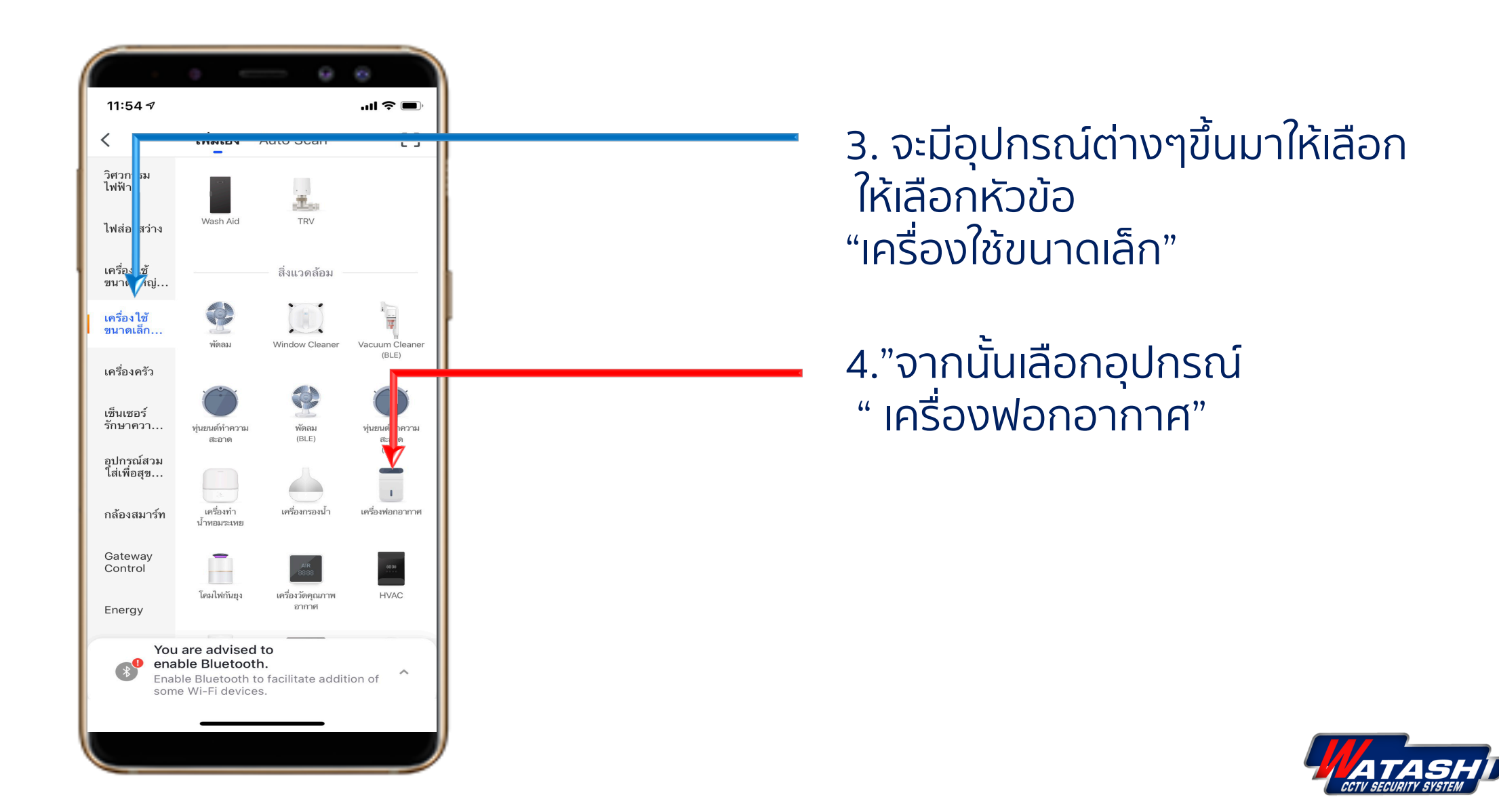

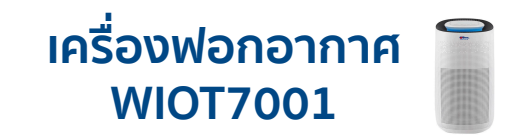

MODE

ON/OFF

TIMER

L. KRORTY

LIGHT

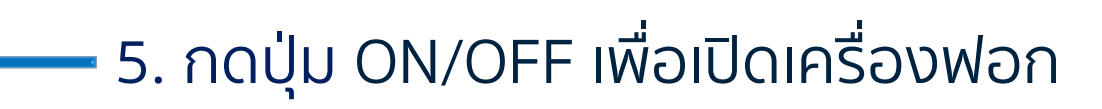

6. จากนั้น กดปุ่ม TIMER 1ครั้ง แล้ว กดค้างไว้ประมาณ "5 วินาที" สังเกต ฟังเสียงจากเครื่องฟอกจะได้ยินเสียง "ปึบ" 1ครั้ง แล้วปล่อยมือ

สังเกตไฟสีขาว สัญลักษณ์ Wi-Fi จะกระพริบ

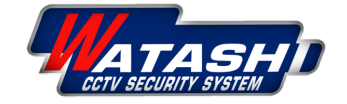

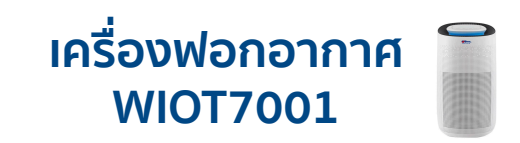

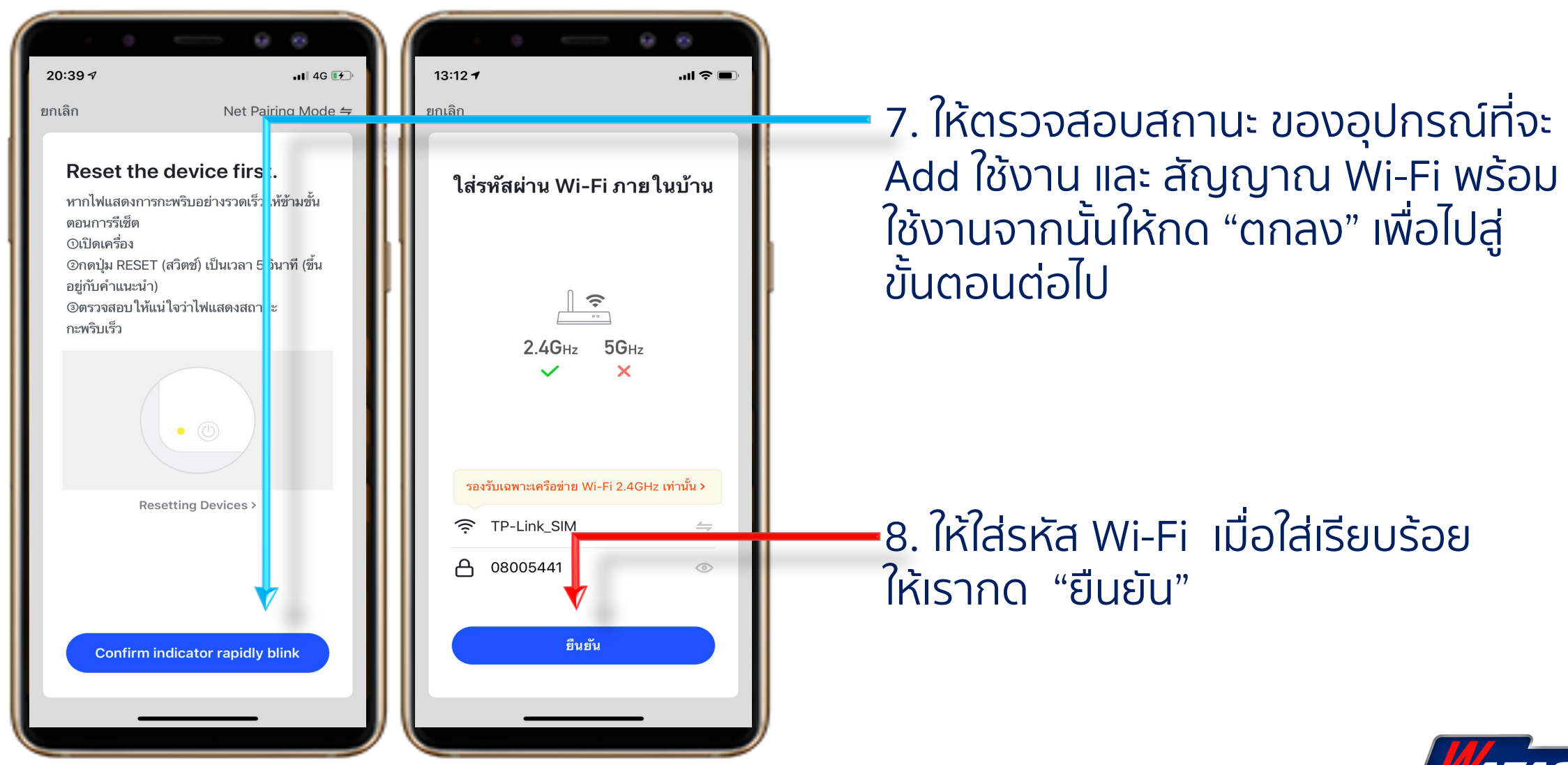

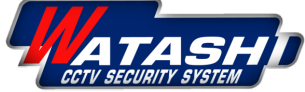

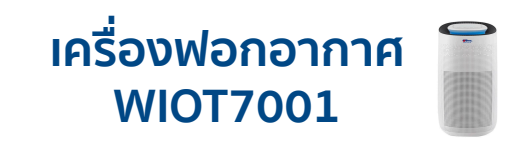

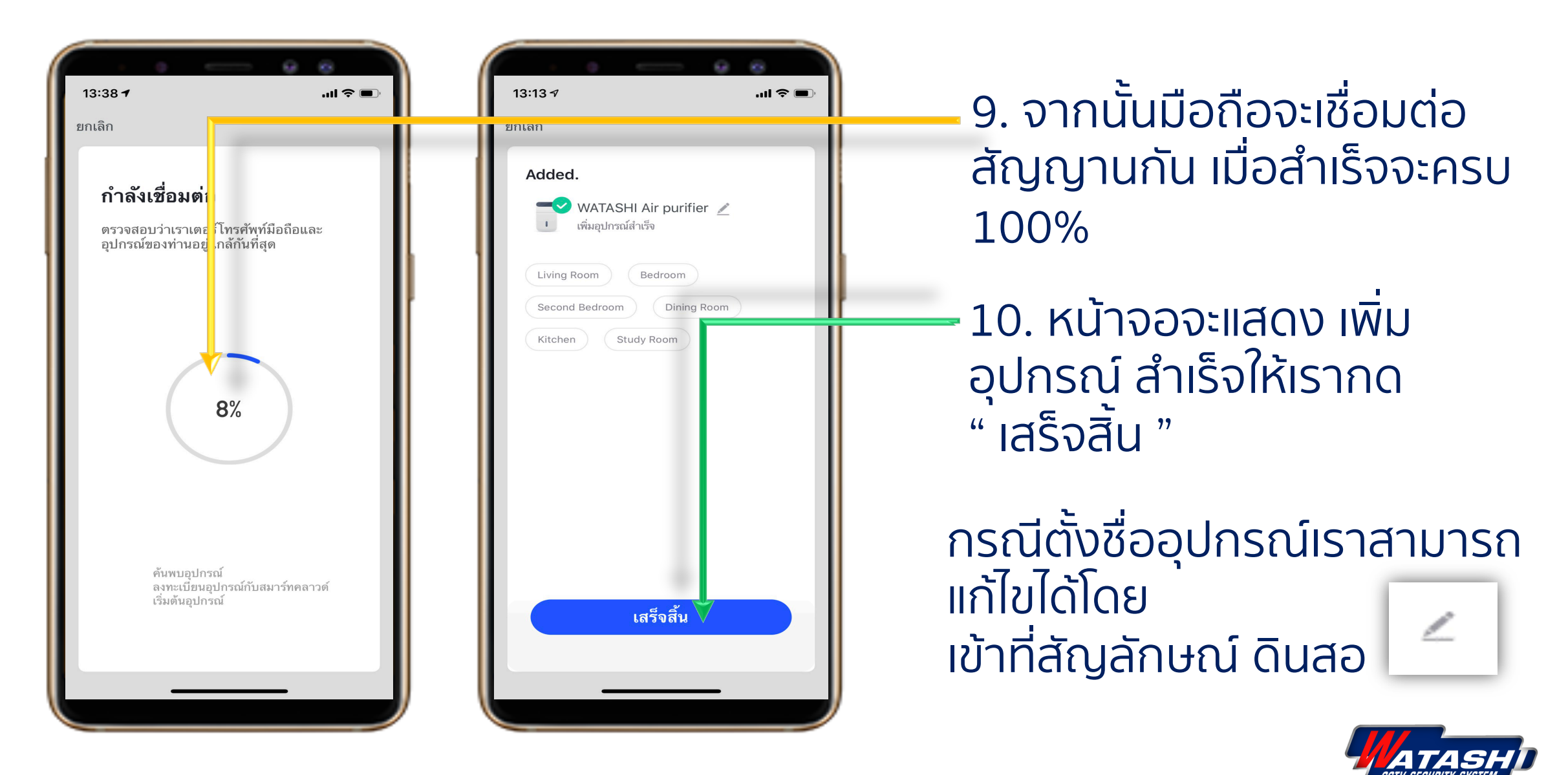

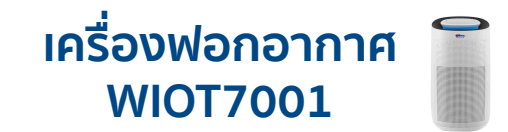

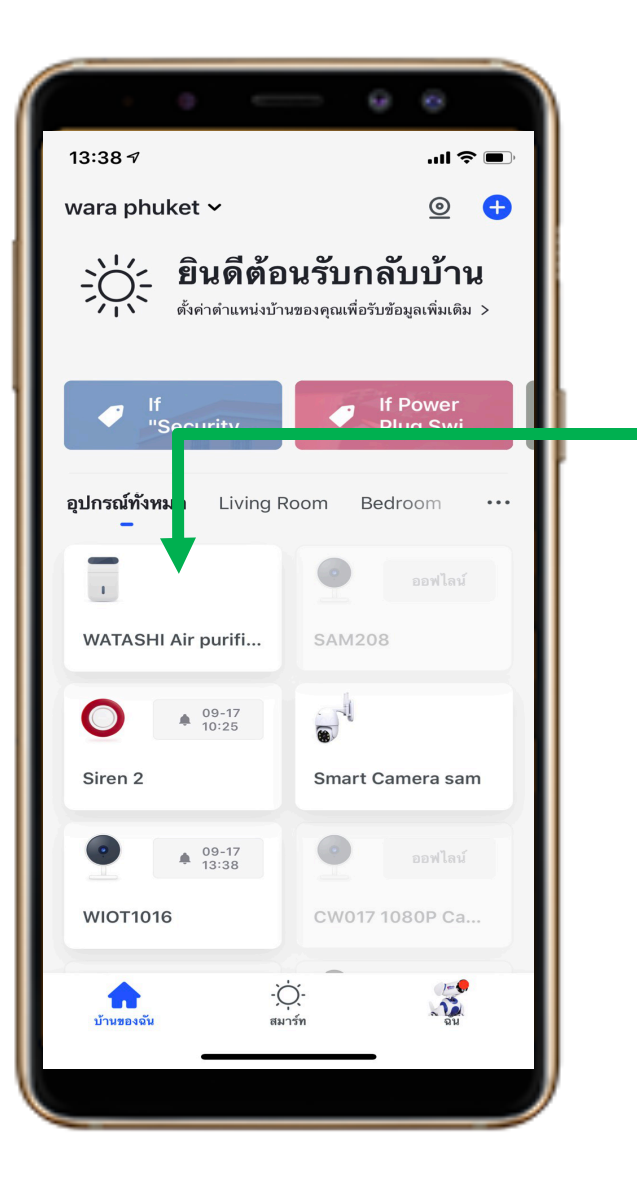

## รายการอุปกรณ์ที่ Add เข้ามาจะมาแสดงโชว์ด้านหน้า อุปกรณ์ทั้งหมด

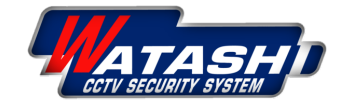

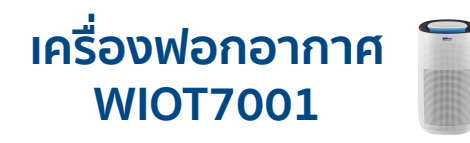

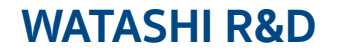

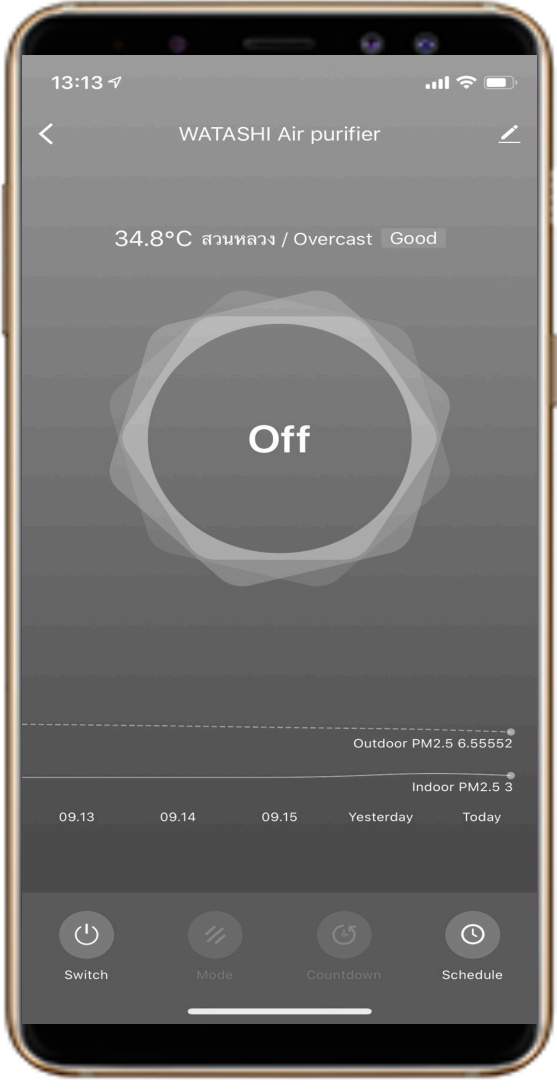

## หน้าจอ แสดงสถานะปิด

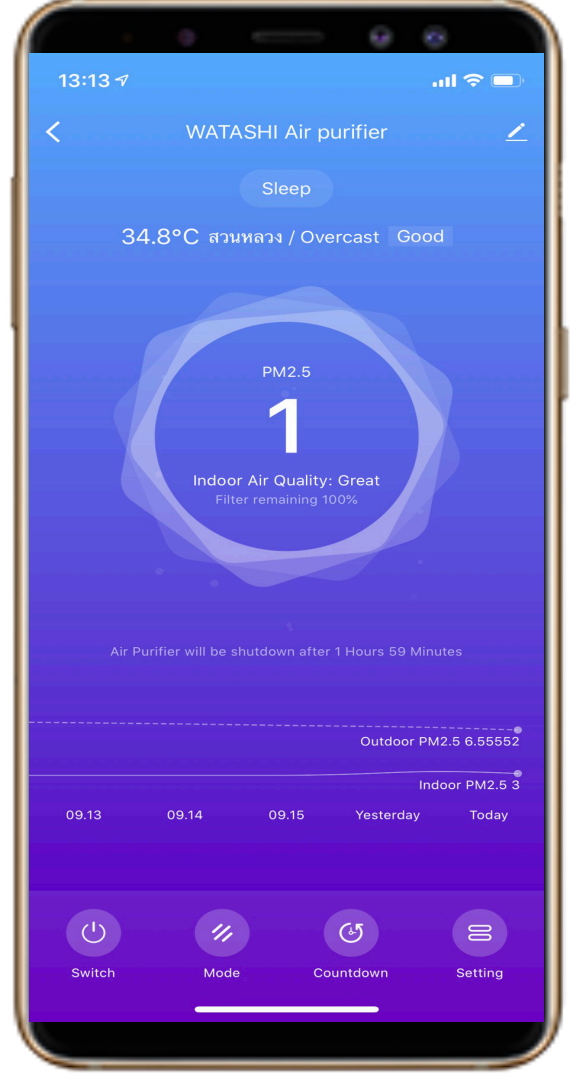

## หน้าจอ แสดงสถานะเปิด

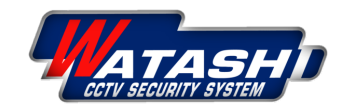

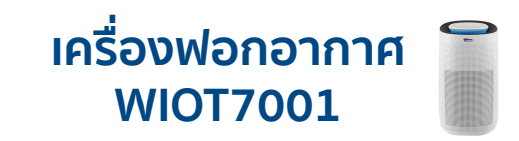

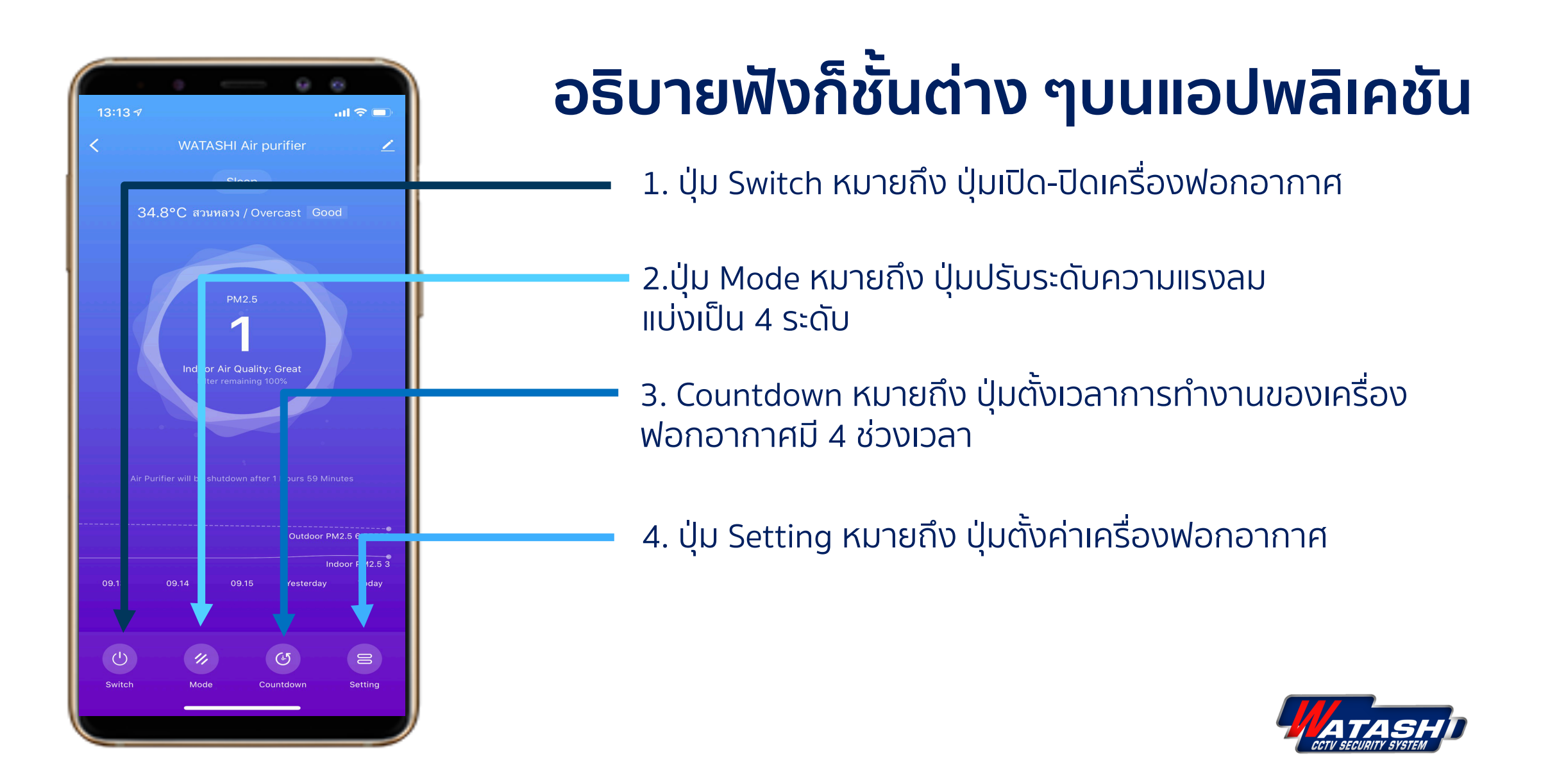

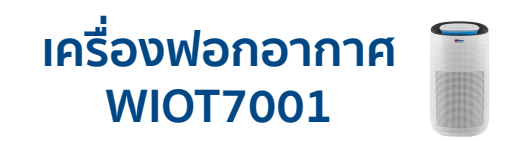

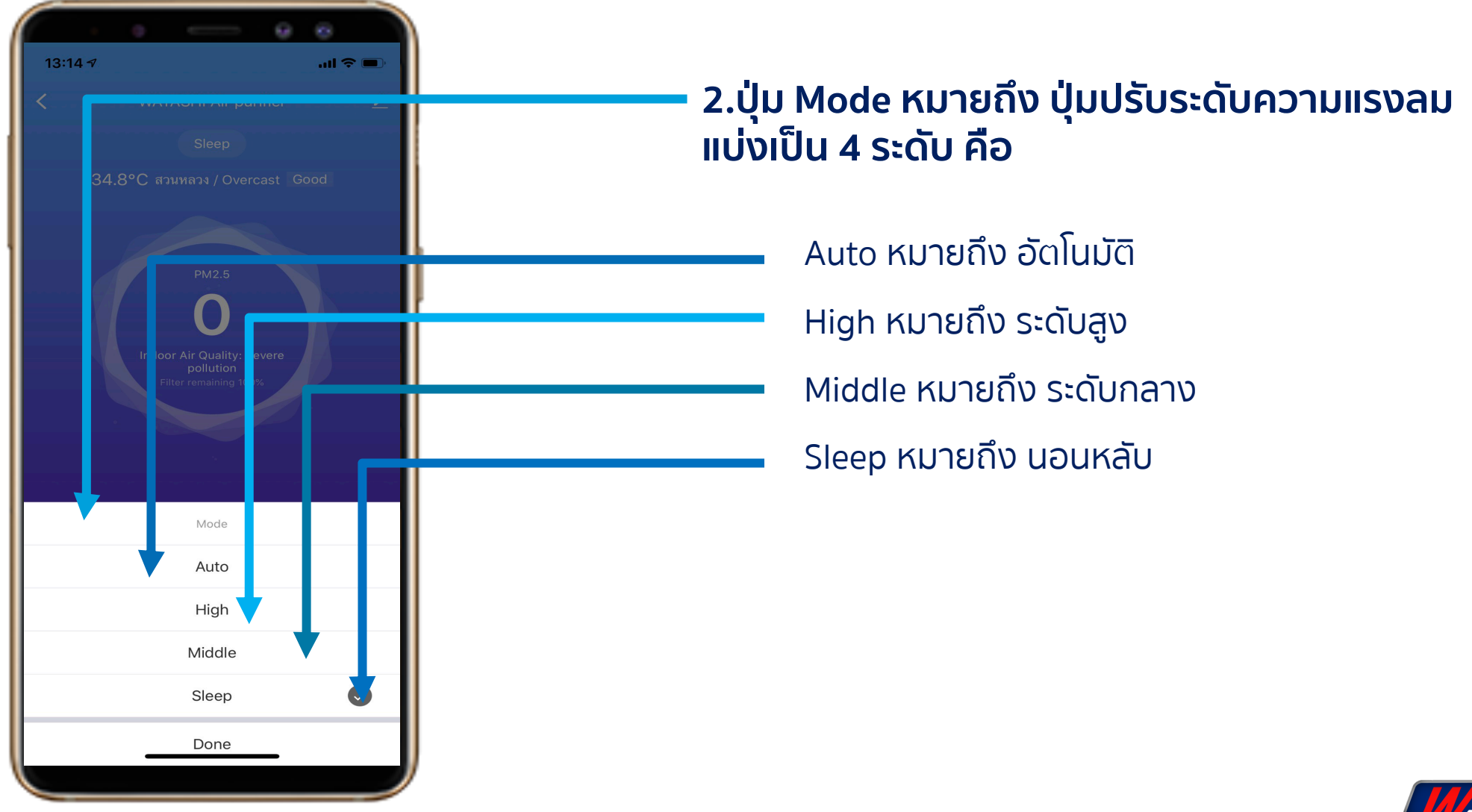

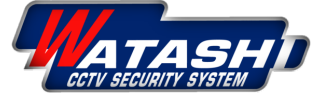

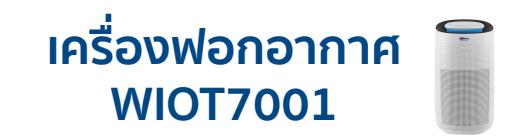

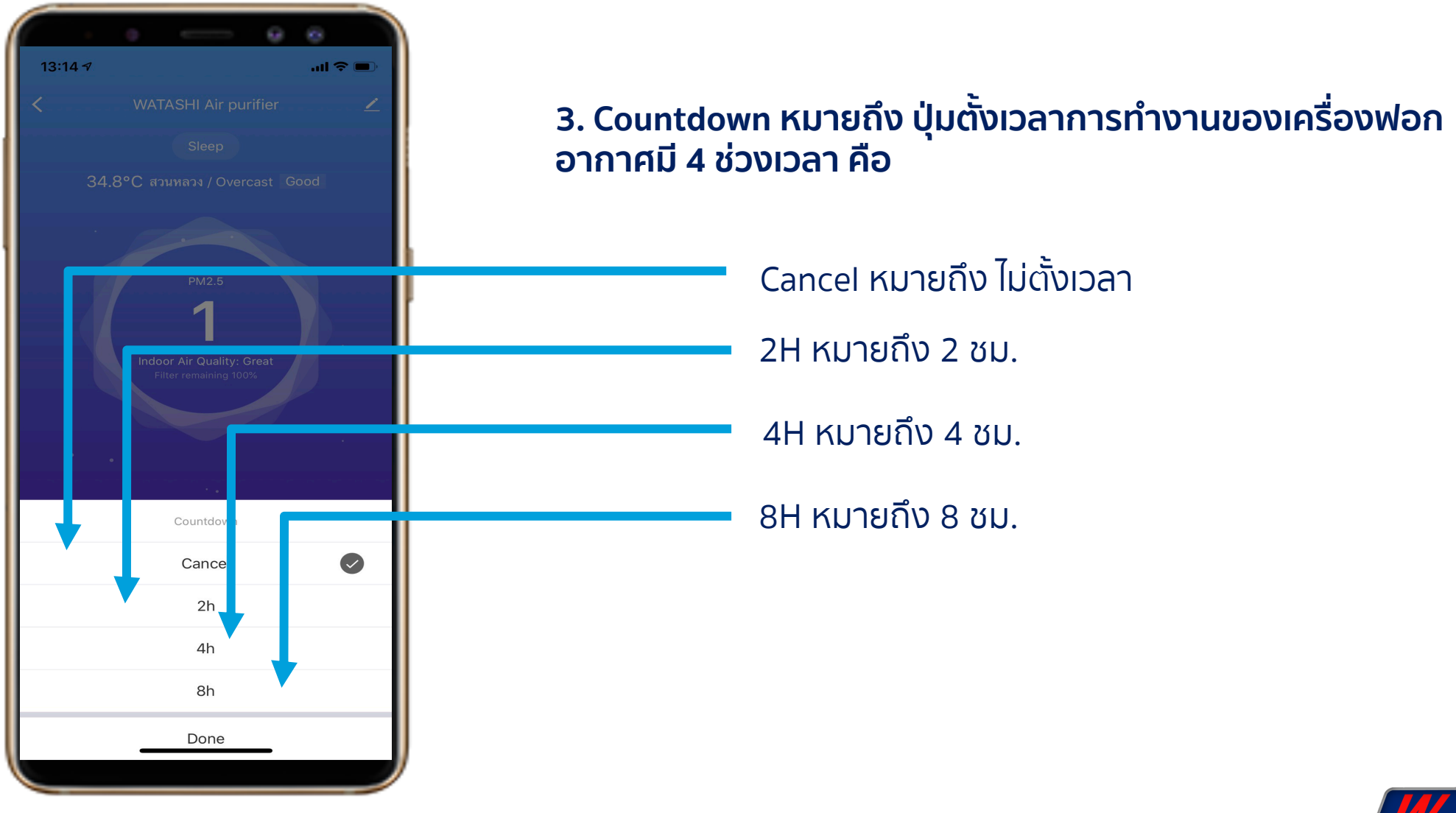

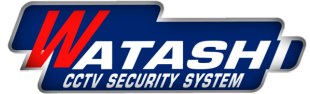

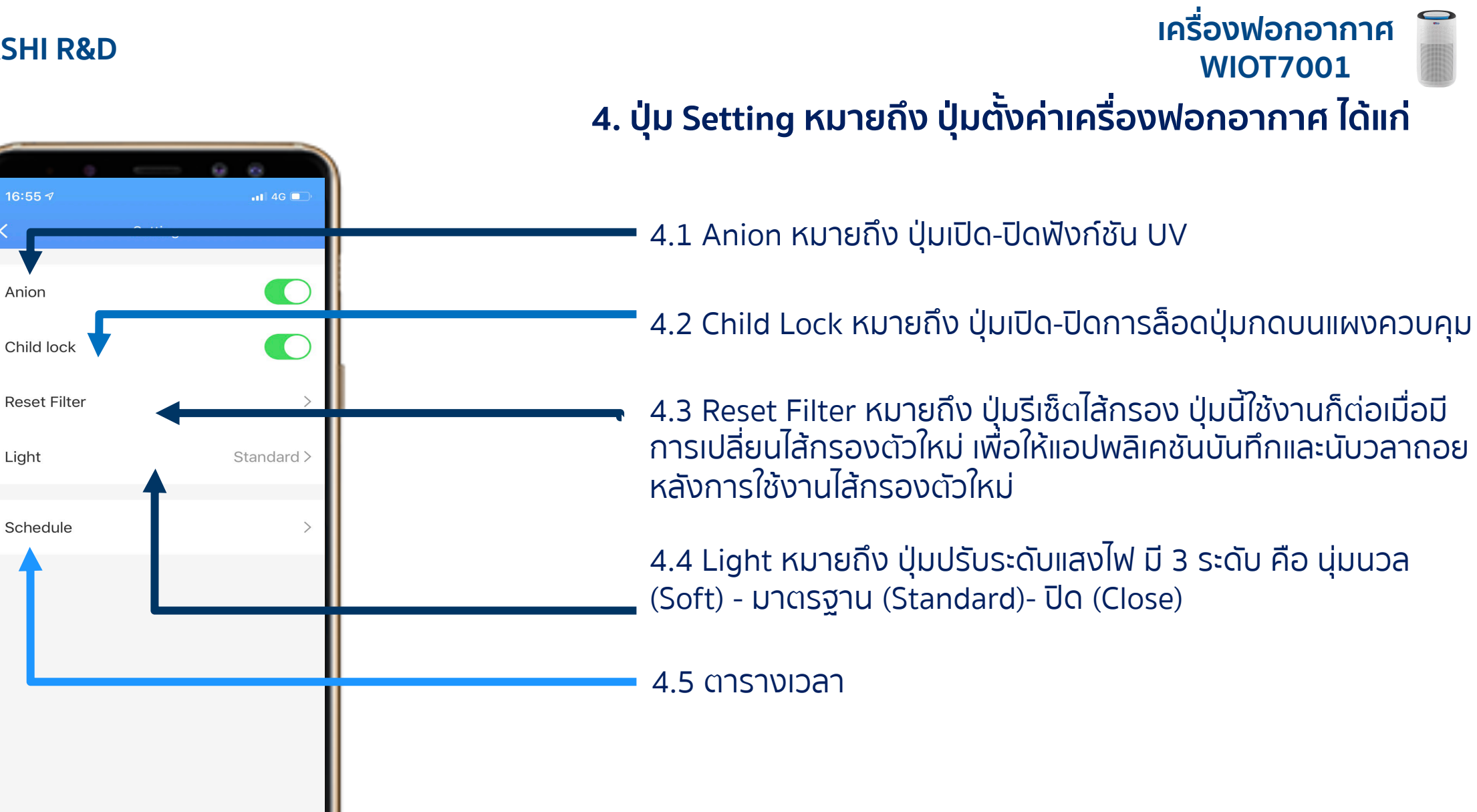

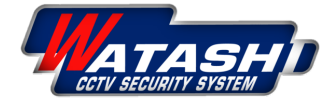

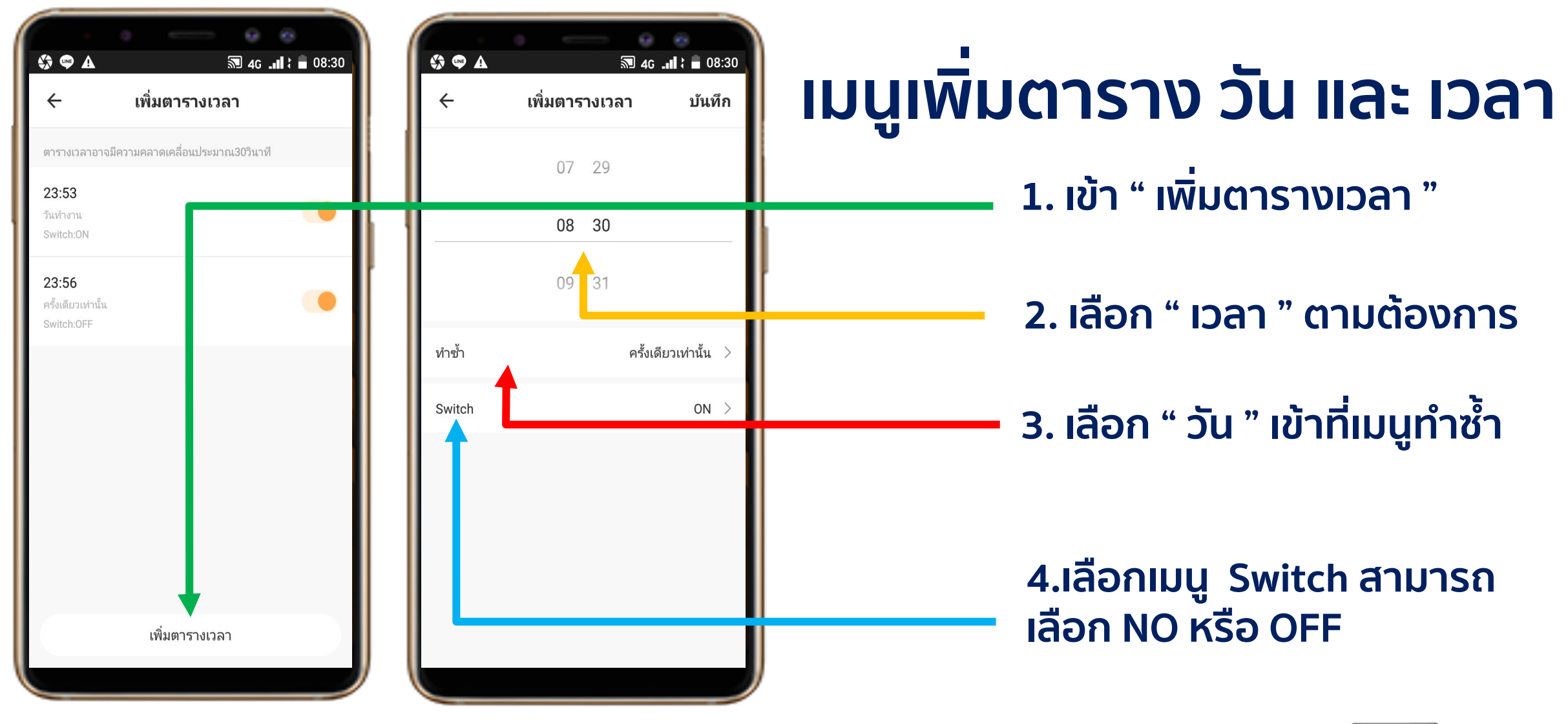

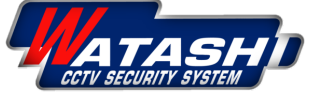

้เครื่องฟอกอากาศ

**WIOT7001** 

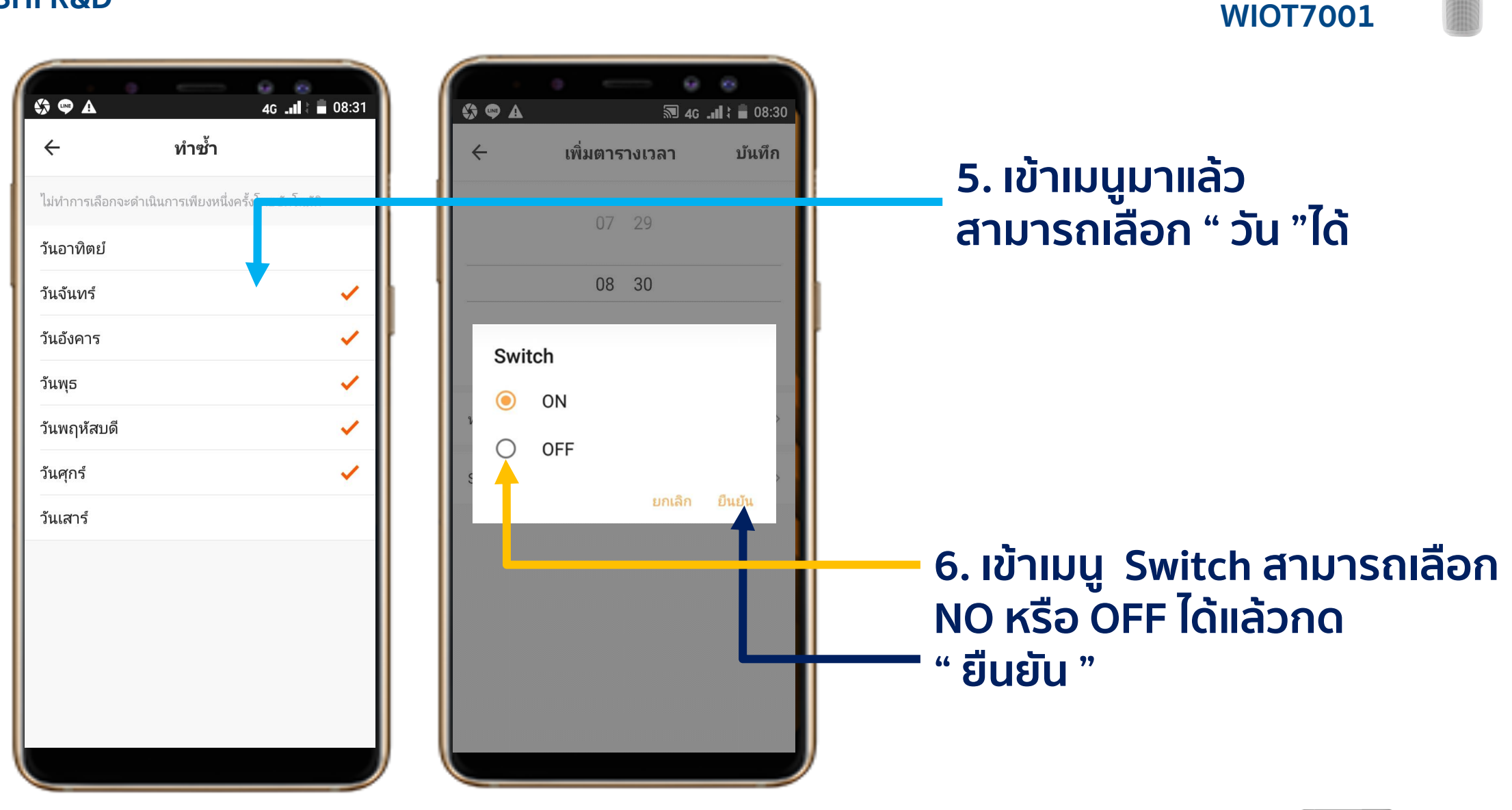

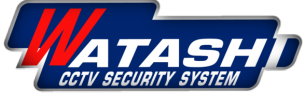

เครื่องฟอกอากาศ

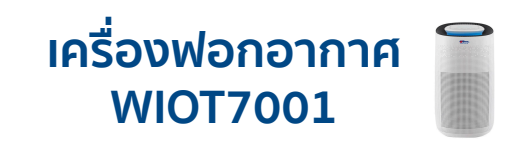

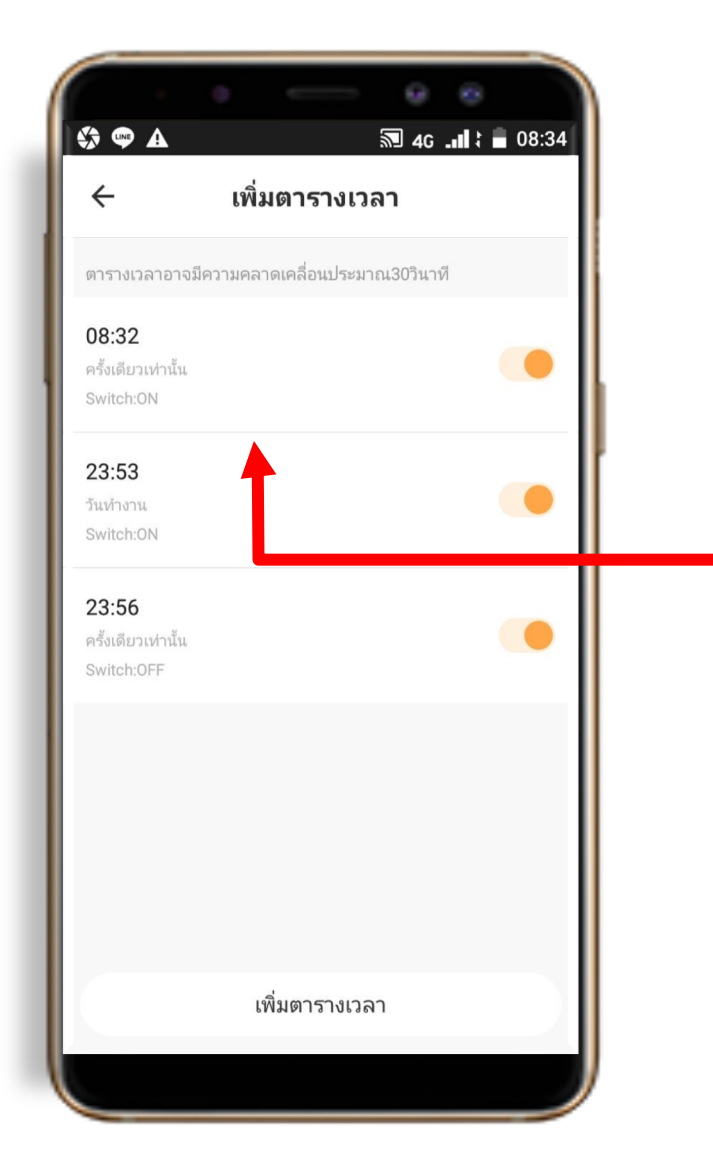

## 7.เวลาที่เราตั้งค่าก็จะมาแสดงหน้า จอเมนูการตั้งค่า " เพิ่มตารางเวลา "

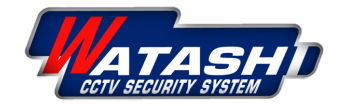

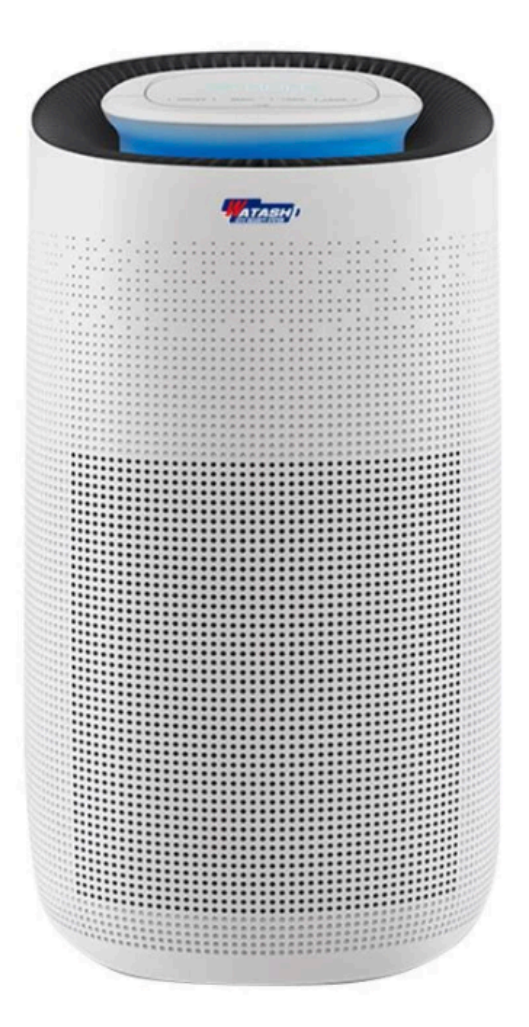

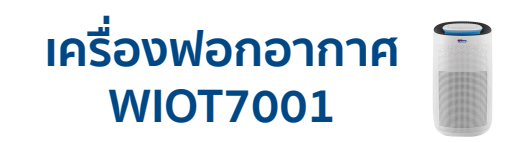

# Thank You

# **WATASHI R&D Presentation**

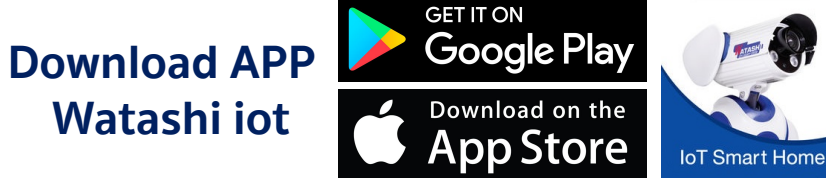

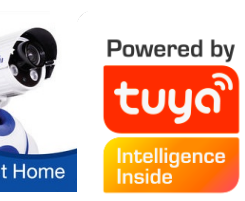

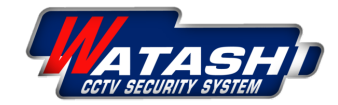